# Unity Connection からネットワーク キャプチャ を取得する方法

#### 内容

<u>はじめに</u> <u>Q. Unity Connectionからネットワークキャプチャを取得するにはどうすればよいですか。</u>

### はじめに

この記事では、Unity Connectionからネットワークキャプチャを取得する方法について説明します。Real Time Monitor Tool(RTMT)およびCLIからログを収集する手順が示されています。

## Q. Unity Connectionからネットワークキャプチャを取得するには どうすればよいですか。

A. Unity ConnectionのコマンドラインまたはCLIから、スニファキャプチャを取得できます。キャ プチャを開始するには、次のコマンドを入力して、必要なファイル名を指定します。

#### <#root>

utils network capture eth0 size ALL count 100000 file

キャプチャを開始するにはEnterを押し、キャプチャを停止するにはCtrl+Cを押します。

キャプチャを収集するには、次のいずれかの手順を実行します。

• トレースを収集するのと同じ方法で、RTMTからキャプチャを収集できます。

注:ボックスをオンにすると、キャプチャは品目の最初のページではなく2ページ目の 下部に表示されます。

- 1. RTMT > Trace & Log Central > Collect Filesの順に移動します。
- 2. [Next] をクリックします。[Packet Capture Logs] チェックボックスをオンにします。
- 3. キャプチャが取得された期間とダウンロード先の場所を選択します。
- CLIを使用してキャプチャを収集できます。
  1. キャプチャが配置されたディレクトリを表示するには、file list activelog

/platform/cli/\*コマンドを入力します。

2. SFTPサーバにファイルをダウンロードするには、file get activelog /platform/cli/<filename>コマンドを入力します。

注:コマンドの入力後、SFTPサーバへのアクセスに関する詳細情報が必要になります

翻訳について

シスコは世界中のユーザにそれぞれの言語でサポート コンテンツを提供するために、機械と人に よる翻訳を組み合わせて、本ドキュメントを翻訳しています。ただし、最高度の機械翻訳であっ ても、専門家による翻訳のような正確性は確保されません。シスコは、これら翻訳の正確性につ いて法的責任を負いません。原典である英語版(リンクからアクセス可能)もあわせて参照する ことを推奨します。